## Managing Athlete Registration (On Their Behalf) - Program Coordinator or Coach

## **Existing Portal User**

Return to the SOWA Registration Portal & bookmark portals.specialolympics.org

- Click the **RED SIGN IN BUTTON** on on the Special Olympics Portal home page.
- Use the same email you have used to participate in Special Olympics in the past.
- Visit the Coach Zone and click on "My Participants" box to review participant statuses and support the completion of forms.
  - Note: Accessing "My Participants" is a permission that must be verified by the program point of contact on file with SOWA. Please reach out to them to verify.

## New Portal User

Create a profile on the Registration Portal & bookmark portals.specialolympics.org

- Click the **RED CREATE AN ACCOUNT BUTTON**
- Enter your preferred email address.
- Click SEND VERIFICATION CODE BUTTON
- Visit your email inbox (email from "Microsoft on behalf of Special Olympics B2C Production")
- and copy the code.
- Enter verification code into the box.
- For your role, select "I am registering as a Volunteer (event volunteer, coach,
- LETR)" and follow the prompts by entering in your personal information (not your athletes).
- **F**If you haven't already, complete your volunteer requirements:
  - Visit the Volunteer Zone available in the drop down tab in the top right corner
  - Click on the "Do More tab" and apply for your respective role.
  - Complete requirements and reach out to portalsupport@sowa.org to verify your Coach Zone access and permissions.

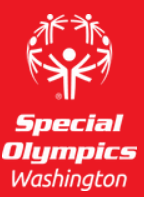

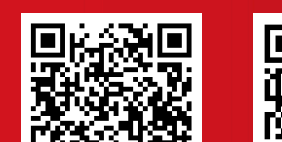

Please email PortalSupport@sowa.org

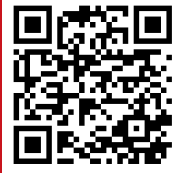

CONTACT

**Resource Page** 

Portal